## Comment enregistrer un acte Antenati en haute définition

Sur Tuttogenealogia.it, (<u>https://www.tuttogenealogia.it/viewtopic.php?</u> <u>f=3&t=9113&hilit=https%3A%2F%2Funiversalviewer.io</u> <u>%2F&sid=53bbb9c76cf800508f43eeeob8a7a8ad&start=885</u>), nous avons trouvé à la page

60 d'un sujet 'Re : Mise à jour du Portal Antenati', le message suivant :

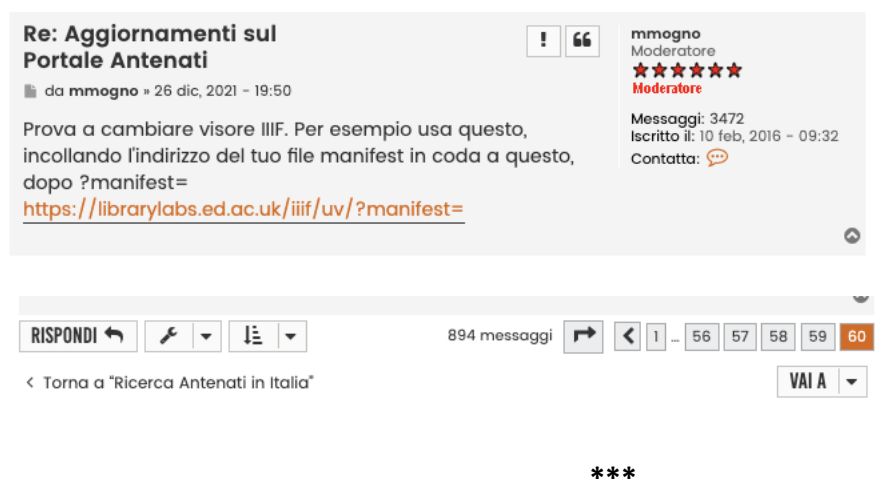

Voici donc la procédure :

Ouvrez une nouvelle fenêtre de votre navigateur, et gardez-la ouverte pendant toute la session de recherche sur Antenati.it afin de ne pas devoir refaire cette démarche : votre presse-papier sera alors libre pour copier les 'liens manifest' trouvés sur Antenati (voir plus loin ce que cela signifie).

Copier https://librarylabs.ed.ac.uk/iiif/uv/?manifest= dans la fenêtre de votre navigateur

## Vous arrivez sur librarylabs

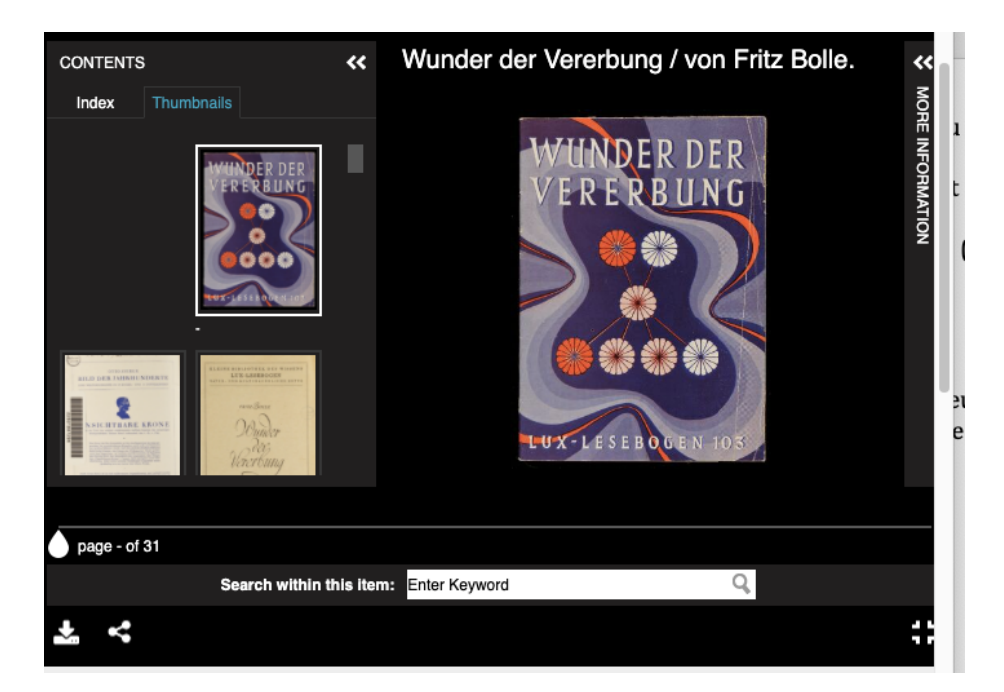

Dans une fenêtre différente, trouvez l'acte recherché sur Antenati, enregistrez-le en lui donnant les références appropriées, avec des abréviations (N, M, D, PubMar). Par exemple : N-1861-Francesco Miscioscia-Corato-atto 1084-vue 549/583

1. Cliquer sur les 3 lignes horizontales de l'acte, en haut à gauche, de l'acte sur Antenati :

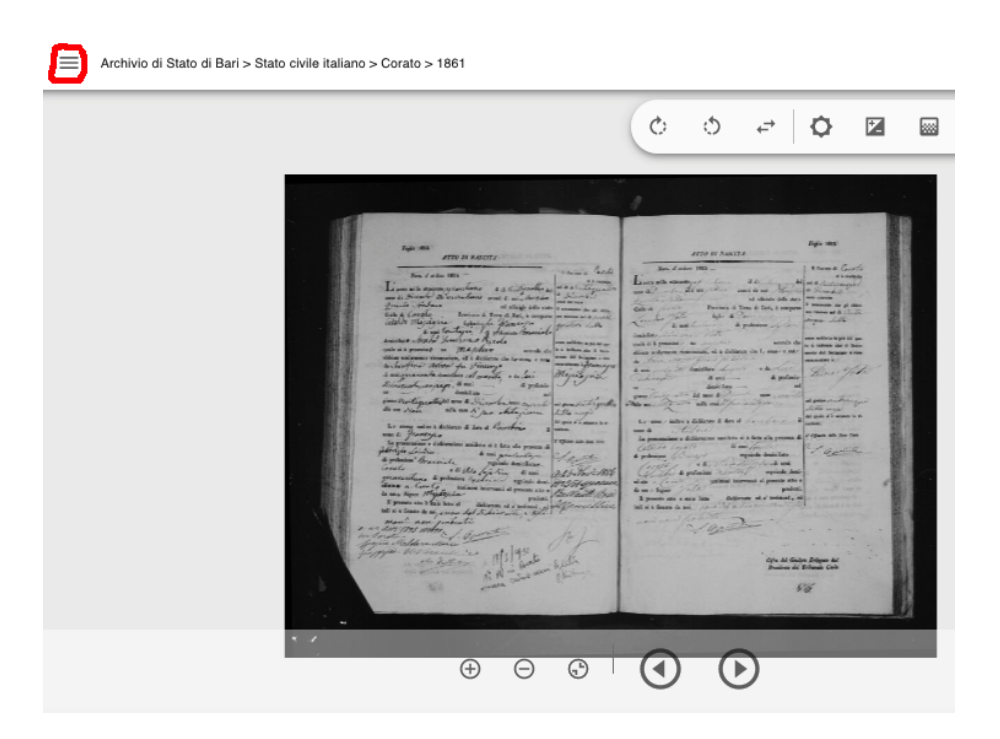

Dans la marge de gauche qui s'ouvre, descendez jusqu'au lien 'IIIF manifest' ; copiez le lien.

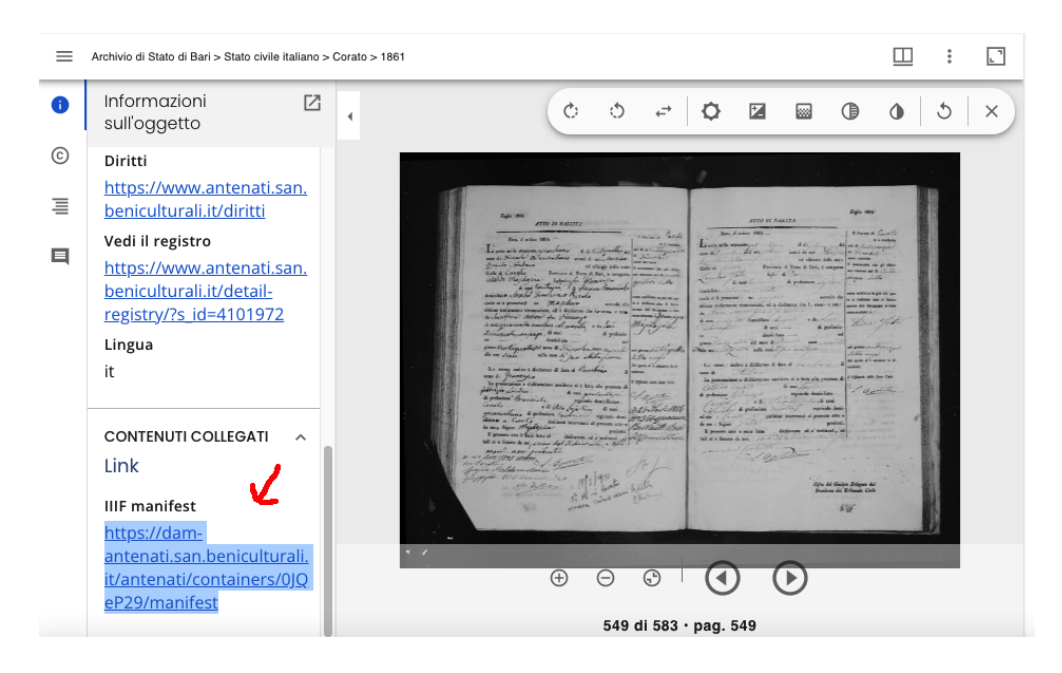

Vous allez sur la fenêtre où vous avez ouvert <u>https://librarylabs.ed.ac.uk/iiif/uv/?manifest=</u> (qui reste ouverte pendant toute votre session sur Antenati.it)

Vous collez dans la fenêtre 'Manifest' de cette même page de librarylabs (en bas) le lien 'IIIF manifest' copié sur Antenati ; cliquez sur 'Set'

| × Universal Viewer                                                                                                    | S Universal Viewer Examples                                                                                                    | S default.jpg (3745×2777)                                                                             | + Q               |
|----------------------------------------------------------------------------------------------------|----------------------------------------------------------------------------------------------------|----------------------------------------------------------------------------------------------------|-------------------|
| < > C == VPN                                                                                                    | librarylabs.ed.ac.uk/iiif/uv/                                                                                                    | ) © א                                                                                                 | 3 ⊳ ∽   ± ≢       |
| ALL DES AUDEN VALUERS<br>MARINE DES AUDEN VALUERS<br>MARINE DES AUDEN VALU | And the second second s | Andre de Alfred Alfred<br>Terrer de Alfred Alfred<br>Terrer de Alfred Alfred<br>NALLMONCEIEN<br>C Che | - MURAU - MONCHEN |
| page - of 31                                                                                                    |                                                                                                    |                                                                                                    |                   |
| Search within this item: Enter Keyword                                                                                                    |                                                                                                    |                                                                                                    |                   |
| <b>*</b> <                                                                                                    |                                                                                                    |                                                                                                    | 0                 |
| Manifest                                                                                                    |                                                                                                    |                                                                                                    |                   |
| Wunder der Vererbung                                                                                                    |                                                                                                    |                                                                                                    |                   |
| https://dam-antenati.san.beniculturali.it/antenati/containers/0JQeP29/manifest                                                                                                    |                                                                                                    |                                                                                                    |                   |
| Set 👬                                                                                                    |                                                                                                    |                                                                                                    |                   |

## Vous arrivez sur la page 1 du registre sélectionné

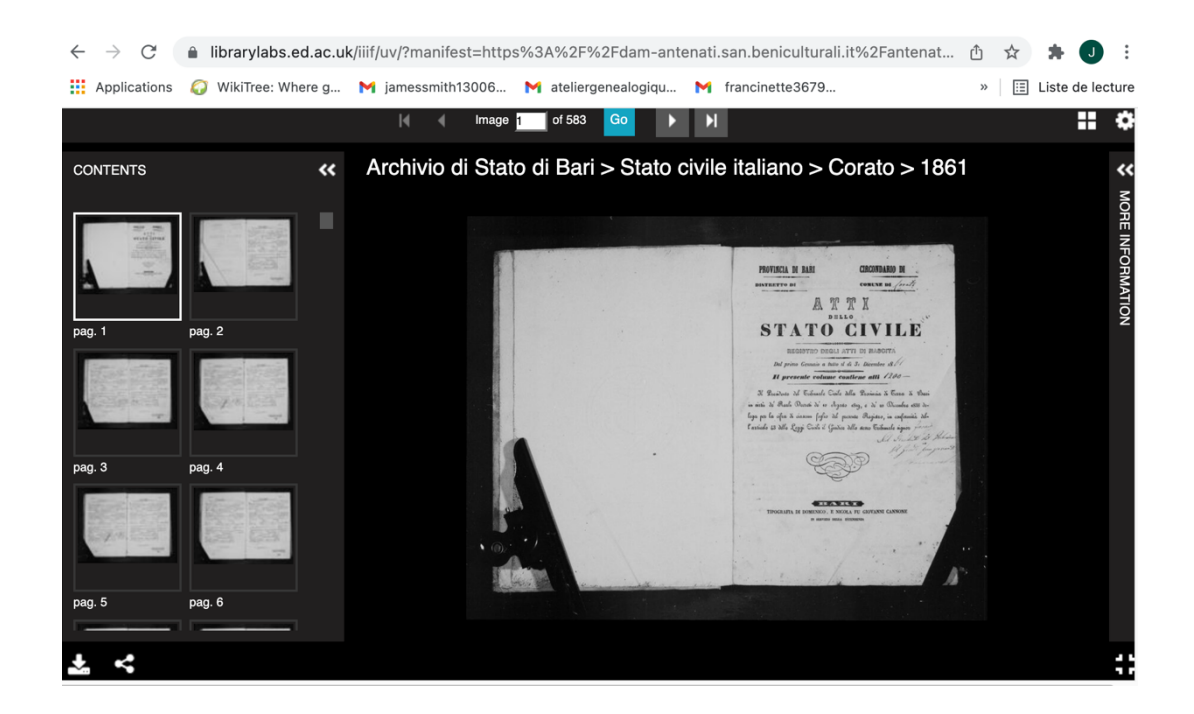

Vous descendez l'escalier jusqu'à la page 549 voulue ; vous cliquez sur la petite flèche en bas à gauche

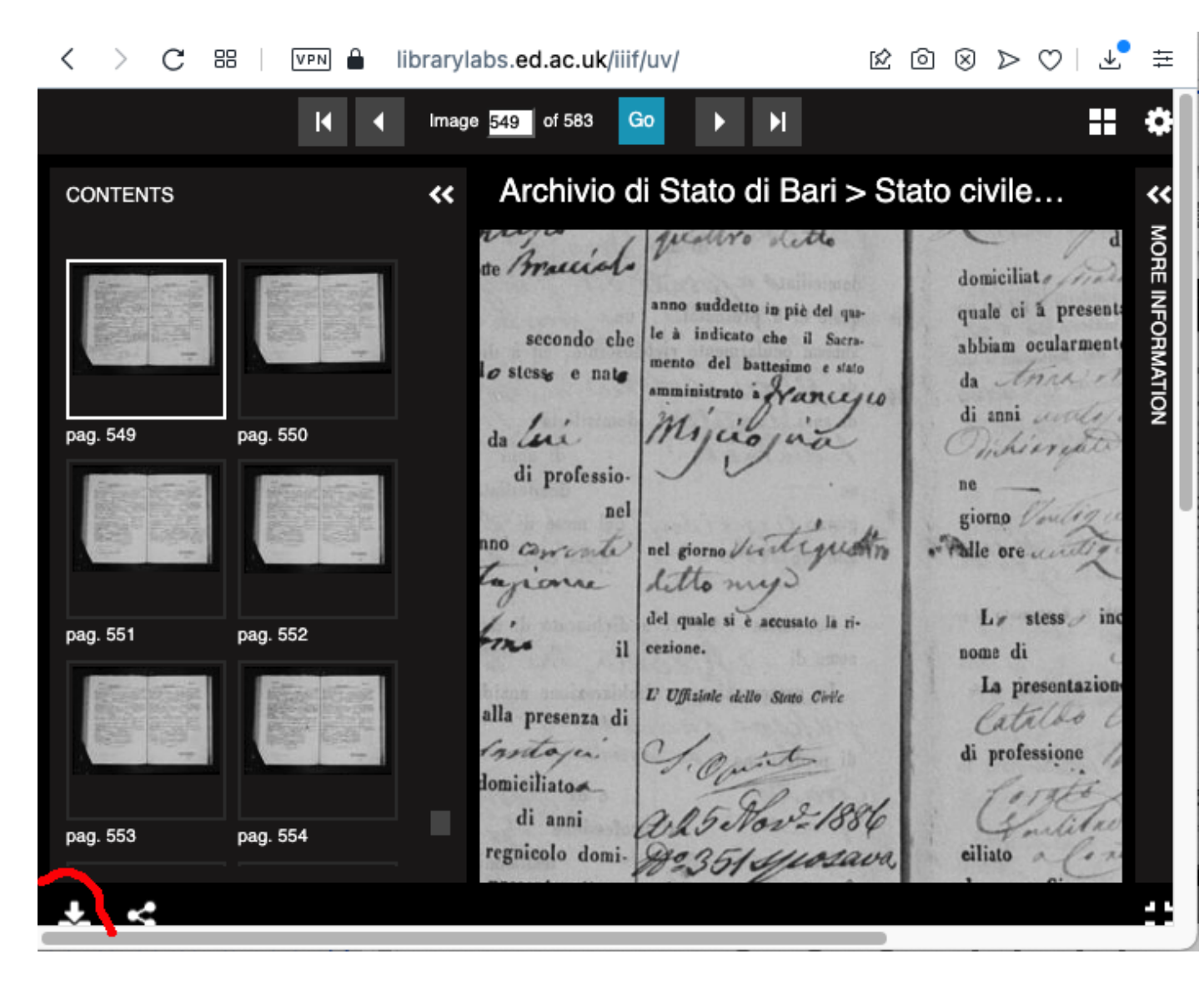

Une petite fenêtre s'ouvre et vous cochez la haute définition ; cliquez sur 'download'

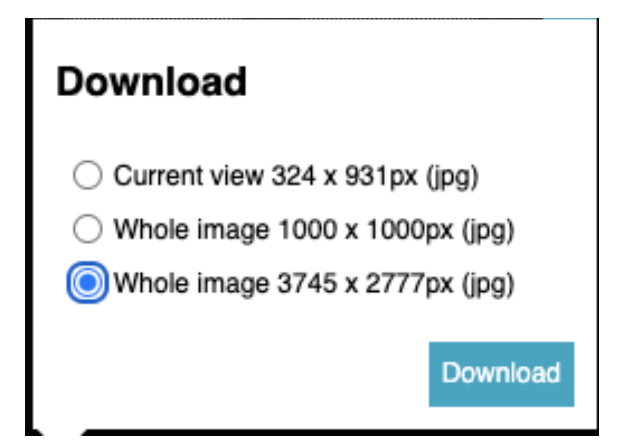

La page souhaitée s'ouvre, vous 'enregistrez l'image sous'

部 🛛 💵 🔒 iiif-antenati.san.beniculturali.it/iiif/2/wjpOt 🖄 🙆 🛞 ⊳ 🖤 🛛 🕹 葦  $\langle$ > С DI N.45. Ouvrir l'image dans un nouvel onglet Enregistrer l'image sous... Copier l'image Copier l'adresse de l'image Utiliser l'image comme fond d'écran Imprimer... Inspecter l'élément Envoyer l'image à Mon Flow Envoyer l'image à Pinboards

Vous copiez la référence Antenati (que vous avez déjà sauvegardée) dans la fenêtre d'enregistrement : vous enregistrez ainsi votre page en haute définition. Opération terminée. Fastidieux ? Avec un peu de pratique, cela devient assez simple.